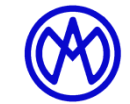

Rue Gurnigel 48 CH-2501 Bienne Tél.: +41 (0)32 365 51 31 Fax: +41 (0)32 365 76 20 E-mail: info@marcel-aubert-sa.ch www.marcel-aubert-sa.ch

| Quick Start                                                                                    | Measurement by comparison with DXF file using VideoCAD EVO software                                                                                                    |
|------------------------------------------------------------------------------------------------|----------------------------------------------------------------------------------------------------|
| С                                                                                              | 1. Power the machine and the computer, open the VideoCAD EVO software.                                                                                                    |
| ()<br>()<br>()<br>()<br>()<br>()<br>()<br>()<br>()<br>()<br>()<br>()<br>()<br>(                | 2. Turn on one or several illuminators, gently place the part on the table glass.                                                                                                    |
| 12X                                                                                            | <ol> <li>Set the zoom-optic to the 0.58X setting and put the ridge of the part to the center of the camera picture.<br/>Increase the zoom-optic magnification to a minimum of 3X or 4X and set the sharpness of the edge.</li> </ol>                                                                                                    |
| -                                                                                              | 4. Set the desired magnification without changing the position of the Z-axis.                                                                                                    |
|                                                                                                | 5. Optimize the illuminators, the reference ridge of the part must be as sharp and clear as possible.                                                                                                    |
| Choice<br>objective                                                                            | <ol> <li>Choose the corresponding zoom setting on the software to match the optic-zoom setting.<br/>The magnification must match the desired resolution, minimum 1X for a measurement.</li> </ol>                                                                                                    |
| Open drawing                                                                                   | 7. Tab "Drawing" : Open drawing, allows to search for a DXF file on your computer (network).                                                                                                    |
| Move axes                                                                                      | <ol> <li>Once the drawing is on your screen, verify that the reference (axis) cross (red) is positioned on<br/>your "zero point".</li> </ol>                                                                                                    |
| Simple<br>Geometric                                                                            | To move the "zero point", select "Move axes" with the cursor "Geometric" and select the desired element.                                                                                                    |
| Measuring edge<br>Centroid                                                                     | Validate with "Enter" (Scrolling with the mouse allows to zoom on a detail).<br>Tip: Press "Shift" in "Move drawing" mode. (temporarily positions the pivot)                                                                                                    |
| $\bullet$                                                                                      | 9. The "zero point" (axis) corresponds to the center of rotation "pivot" of the "drawing".                                                                                                    |
| AV<br>Move drawing                                                                             | 10. F8 (Move drawing).<br>Allows the positioning of the drawing on the part, keep the left mouse button pressed and move<br>the drawing on your video picture, the > < buttons allow a quick movement. F10 to F12 allow a<br>fine X & Y movement. Move on the reference line and rotate the drawing with keys "Page Up &<br>Page Down". F10 to F12 allow a fine rotation.<br><i>Tip: Press "Shift" and move the mouse up and down = drawing rotation</i> |
| F7<br>Camera view<br>1:1                                                                       | 11. F7 (Camera View) allows you to return to the picture of your part.                                                                                                    |
| Set in center of a new circle<br>Set in the center of a new segment<br>Orient to a new segment | 12. Function right-click to select a movement option.                                                                                                    |
|                                                                                                | <ul> <li>13. On a diameter = to "Set in center of a new circle", select three points on the diameter at 120°. The axis overlaps at the center of the diameter in X &amp; Y direction. Move on top of the reference line and rotate the drawing with keys "Page Up &amp; Page Down". F10 to F12 allow a fine rotation. <i>Tip: Press "Shift" and move the mouse up and down = drawing rotation</i></li> </ul>                                             |
| Set in center of a new circle<br>Set in the center of a new segment<br>Orient to a new segment | <ul> <li>14. Alignment = "Orient to a new segment" allows you to give a new orientation of the drawing in reference to a line.</li> <li>The value is 0 when two points are selected from left to right.</li> <li>The value is 180 when two points are selected from right to left.</li> <li>The value is 90 when two points are selected from bottom to top.</li> <li>The value is -90 when two points are selected from top to bottom.</li> </ul>       |
|                                                                                                | 15. X & Y movement can be done with < > keys or the left mouse button pressed.                                                                                                    |
| Enter,                                                                                         | 16. Once the drawing is adjusted with the X & Y movement as well as the alignment "Page Up & Page Down", you must validate the new drawing position with the key "Enter" (without validation, the drawing will reposition itself to the previous location).                                                                                                    |

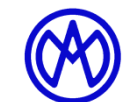

Rue Gurnigel 48 CH-2501 Bienne Tél.: +41 (0)32 365 51 31 Fax: +41 (0)32 365 76 20 E-mail: info@marcel-aubert-sa.ch www.marcel-aubert-sa.ch

| Quick Start                                                                                                    | Measurement without DXF file using VideoCAD EVO software                                                                                                    |
|----------------------------------------------------------------------------------------------------|----------------------------------------------------------------------------------------------------|
| С<br>С                                                                                                    | 1. Power the machine and the computer, open the VideoCAD EVO software.                                                                                                    |
| CDIA<br>marcet-extert-sea (8)                                                                                                    | 2. Turn on one or several illuminators, gently place the part on the table glass.                                                                                                    |
| 12X                                                                                                    | <ol> <li>Set the zoom-optic to the 0.58X setting and put the ridge of the part to the center of the camera picture.<br/>Increase the zoom-optic magnification to a minimum of 3X or 4X and set the sharpness of the edge.</li> </ol>                                                                                                    |
| -                                                                                                    | 4. Set the desired magnification without changing the position of the Z-axis.                                                                                                    |
|                                                                                                    | 5. Optimize the illuminators, the reference ridge of the part must be as sharp and clear as possible.                                                                                                    |
| Choice<br>objective                                                                                                    | <ol> <li>Choose the corresponding zoom setting on the software to match the optic-zoom setting.<br/>The magnification must match the desired resolution, minimum 1X for a measurement.</li> </ol>                                                                                                    |
| Distance         Tab         Gign segment         Align by 2 points         Angle from start                                           | <ul> <li>7. Tab "Measure" :<br/>Distance = Mouse click on one part's ridge, move the mouse in the picture or the table and find the second edge.</li> <li>2 points = Mouse click on two part's ridges, the dimension is shown on the screen.<br/>TAB allows the orientation of the measurement (X, Y or L).</li> <li>Mouse click places the measurement on the picture. (Warning, the dimension can't be moved anymore).</li> </ul>                                                                        |
| Simple                                                                                                    | Mouse right-click proposes several options (orientation, construction and choice of cursors).                                                                                                    |
| Geometric<br>Measuring edge<br>Centroid<br>+<br>-<br>-<br>-<br>-<br>-<br>-<br>-<br>-<br>-<br>-<br>-<br>-<br>-<br>-<br>-<br>-<br>-<br>- | <ul> <li>8. Choice of cursors : "ALT" key or mouse right-click allows you to choose between the cursors.</li> <li>Cursor Simple, selects the dot on the pixel at the center of the cross.</li> <li>Cursor Geometric, the white "circle" hangs on an element (measured, built or of the DXF)</li> <li>Cursor Measuring edge, researches in the red zone, the most contrasted pixel on the part.</li> <li>Cursor Centroid, researches the center of a closed shape in the picture (delicate use).</li> </ul> |
| Diameter<br>Radius                                                                                                    | <ul> <li>Diameter = Mouse click on the ridge and move the mouse on the picture or the table to find the second or third point (a diameter is always measured with three points).</li> </ul>                                                                                                    |
|                                                                                                    | Mouse click places the measurement on the picture. (Warning, the dimension can't be moved anymore).                                                                                                    |
| 01022                                                                                                    | Mouse right-click proposes more options (orientation, construction and choice of cursors).                                                                                                    |
| RATE OF                                                                                                    | Radius = Similar to "diameter" but the value is displayed as radius.<br>(3 points)                                                                                                    |
|                                                                                                    | Angle = Draw two lines by clicking on opposite ridges (as far as possible).<br>(4 points) Position the mouse in the requested direction of the angle                                                                                                    |
|                                                                                                    | (TAB proposes angle complements).<br>Concentricity = Measure two diameters, then request distance between the two centers<br>(TAB allows you to choose the measurement arisetation X, Y and Y                                                                                                    |
|                                                                                                    | Lag = L x 2                                                                                                    |